## How to access your child's report card information on a computer (not a phone or a tablet)

Before you begin, you should know that there are two distinct portal sections that parents can access:

- The Tyler SIS side with student information such as report cards and as we move forward, attendance, fee statements, tax receipts and more
- The LRSD side with division news and school announcements in addition to class news and information

**Please note that parents and guardians who are also LRSD employees** need to enter your Parent Portal user name and password (**not** computer network account info) when accessing the Tyler SIS side outside of the LRSD network.

1. Login as a parent to the LRSD side of the Parent Portal from a computer

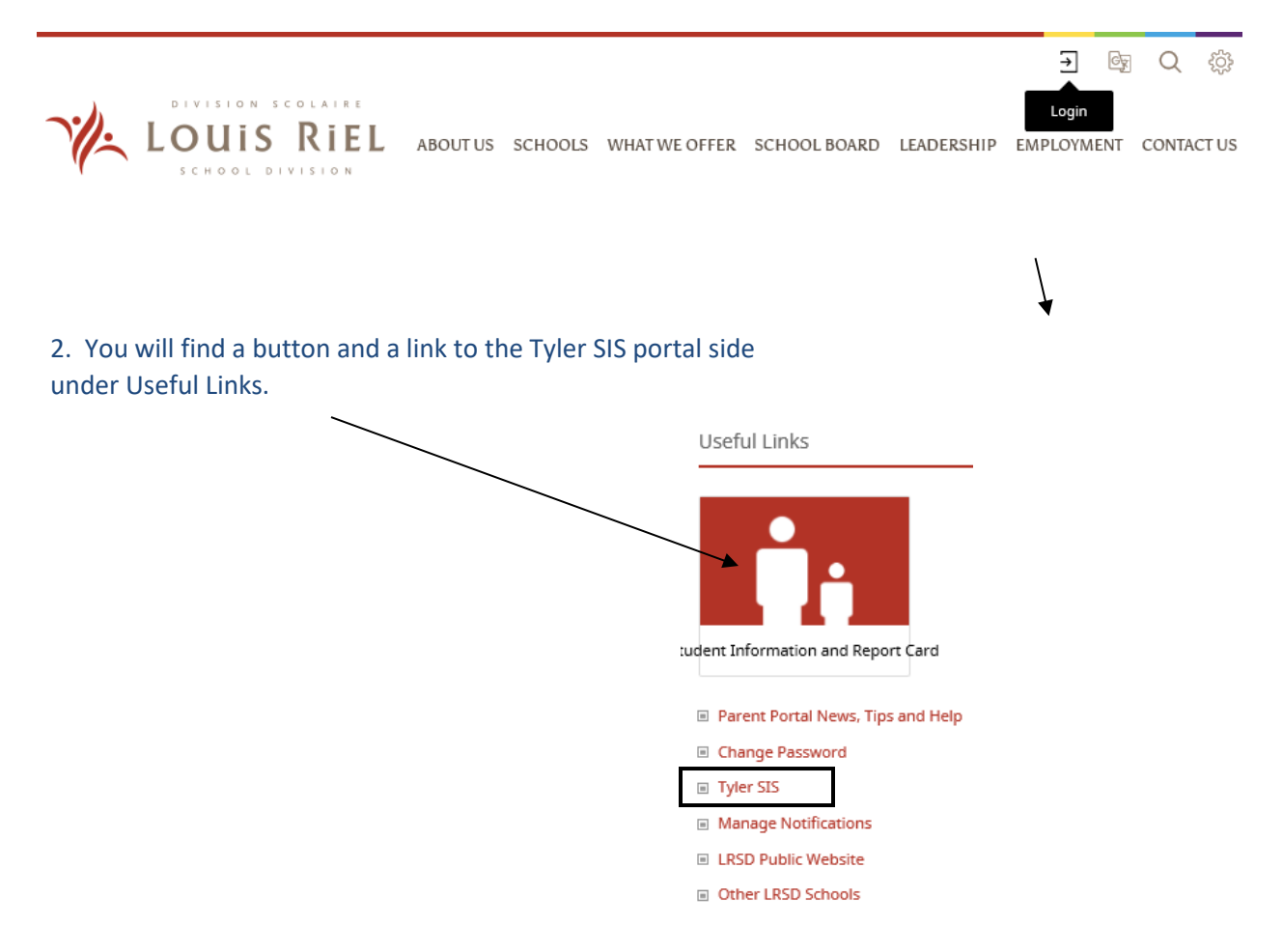

Tular CIC

3. Login with the User Name supplied to you by your student's school and the password that you have created – or click "Forgot your login information" to create your password.

| Student Information System     |                   |
|--------------------------------|-------------------|
| Louis Riel School Division     |                   |
| User Name:                     |                   |
| Password:                      |                   |
| Forgot your login information? | <b>O</b><br>Login |

4. You can see all the student info accessible to you by clicking on the "Select Tiles" icon.

Student report cards are found in the Student Portfolio tile.

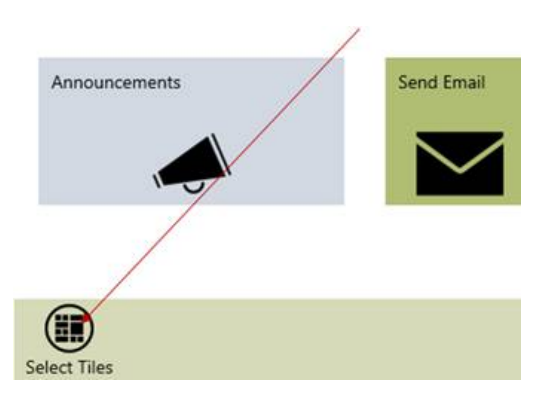

5. Check all the available boxes (click Save) to display all the student data that is currently available for viewing. This data comes from the Tyler student information system (Tyler SIS) which is the program that the Louis Riel School Division uses to store all student information.

To select a different student, click on the "Student" icon and select another student. Click on "Select Tiles" to see if more tiles are available for the selected student.

Available tiles are school-based, so if you have children attending different schools, you should click on "Select Tiles" for each child to see which tiles are available at each school.

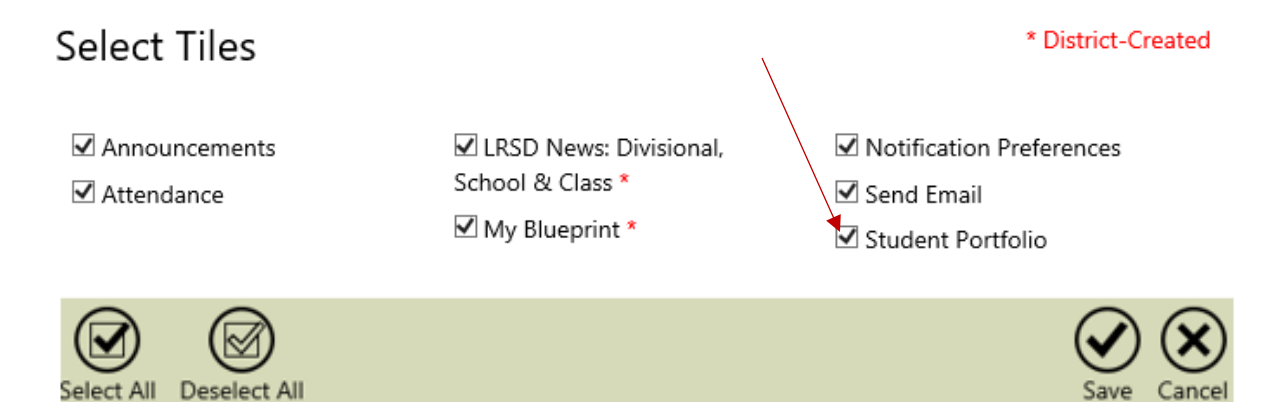

- 6. Click on "Student Portfolio" to view report cards.
- 7. Click on LRSD News tile to get back to the LRSD side of the Parent Portal.

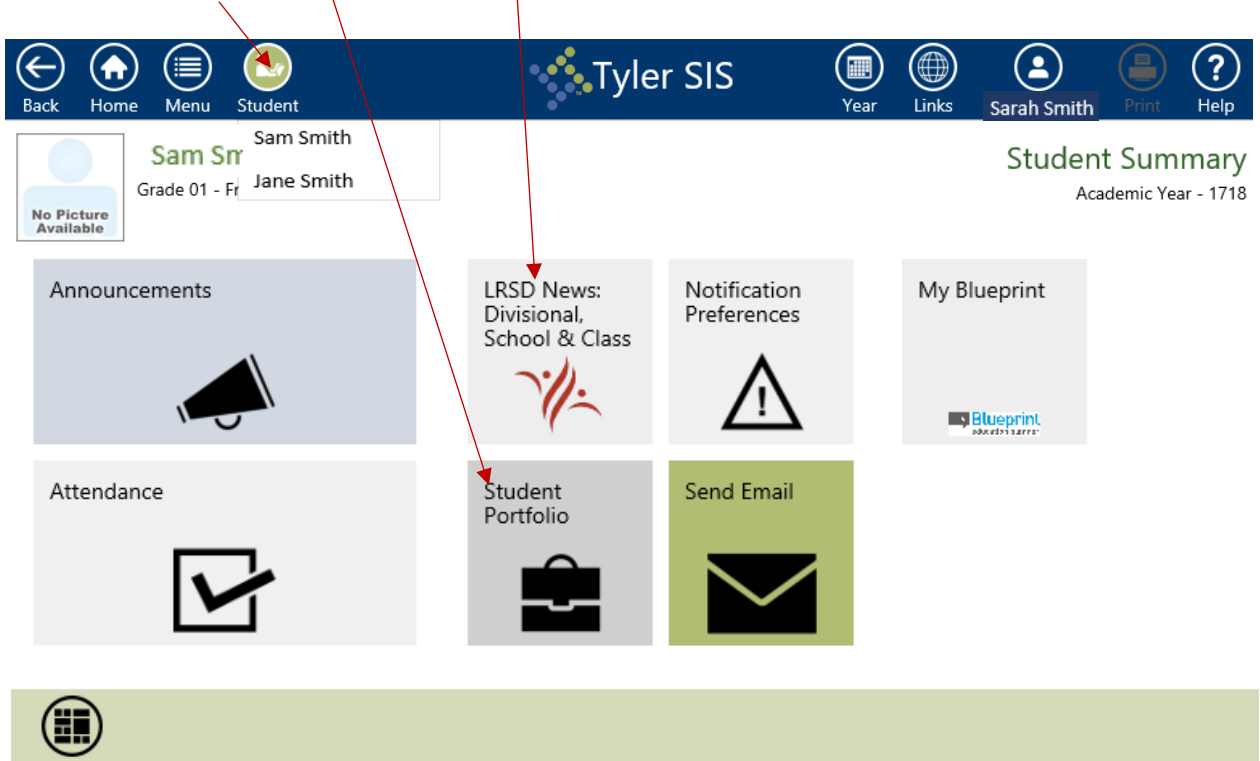

Select Tiles